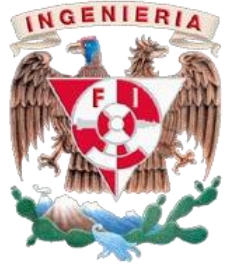

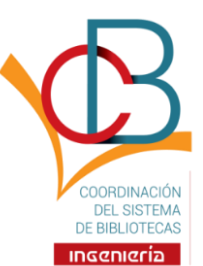

<u>Login</u>

Ir

### Instructivo para el trámite de publicación de trabajo escrito para titulación (Para el Comprobante / Carta con el Sello de No Adeudo)

### Cómo subir el trabajo escrito al Repositorio digital institucional de la Facultad de Ingeniería

Sobre el manejo de datos, consultar el AVISO DE PRIVACIDAD INTEGRAL de la CSB-FI: https://www.ingenieria.unam.mx/bibliotecas/documentos/aviso privacidad integral-CSB.pdf

- 1. Ingresar a la página del repositorio http://www.ptolomeo.unam.mx
- 2. Dar clic en el enlace Registro.

# Repositorio Facultad de Ingeniería

#### RepoFI Principal

### Repositorio Digital de la Facultad de Ingenieria, UNAM

Bienvenidos al repositorio digital institucional de la Facultad de Ingeniería, espacio que tiene como objetivo recolectar, preservar y compartir materiales emanados de la comunidad de esta Facultad.

### Comunidades en RepoFI

Elija una comunidad para listar sus colecciones

- <u>Acervo Histórico del Palacio de Minería</u>
- Apuntes Facultad de Ingeniería
- Coordinación del Sistema de Bibliotecas de la F.I.
- División de Educación Continua y a Distancia
- Ediciones Facultad de Ingeniería
- Fototeca Digital de la Facultad de Ingeniería
- Publicaciones Académicas
- Taller de publicación
- Trabajos escritos para titulación

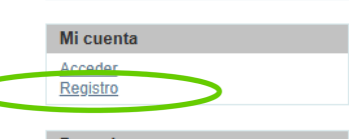

Magaña Cisneros, Saúl (86) Mejías Ruíz, Rómulo (59)

Zerecero Galicia, Sergio (41)

Barrera Librado, Cointo (38)

Téllez Sánchez, Rubén (36)

Mejías Ruiz, Rómulo (31) Suárez Salazar, Carlos (31)

<u>Aguilar Rodríguez, Martiniano (52)</u> <u>Mendoza Sánchez, Ernesto (42)</u>

Comunidades & Colecciones

Por fecha de publicación

Buscar en RepoFI

Búsqueda avanzada

Listar

Todo RepoFI

Autores

Títulos

Materias

#### Descubre Autor

DECDFI (234)

... más Materia

sistema (122)

diseño (95)

Diseño (93) control (89)

planeación (101)

mantenimiento (80) calidad (78) programación (76)

construcción (73)

2000 - 2024 (13985)

análisis (72)

... más Fecha

### **Documentos Añadidos Recientemente**

La Cuenca de México, su historia geológica y la importancia de sus acuíferos, como parte del libro digital: Las cuencas sedimentarias de México y sus recursos naturales del subsuelo Trejo Patiño, Luis Alberto

El presente trabajo es un escrito sustentado por las publicaciones históricas representativas y trabajos recientes donde se describa la geología, morfología e historia de la cuenca de México. Tiene como sustento el interés ...

Comparativa de controladores al interactuar con una Torre de Hanoi en entorno de realidad virtual

Paredes Jiménez, Rubén Abraham (2024-10-02)

El trabajo de tesis presenta el distinto comportamiento que usuarios de entornos virtuales tuvieron con el uso de distintos controladores con la Torre de Hanoi presentada en un entorno de realidad virtual.

#### Creación de material digital para la enseñanza de la tecnología blockchain

Mora Palacios, Diego Andreé; Gutiérrez García, Sofía Malinalli

Esta tesis propone la creación de un material en línea interactivo para enseñar los principios computacionales de Blockchain a los estudiantes de la Facultad de Ingeniería, específicamente dentro del plan de estudios de ...

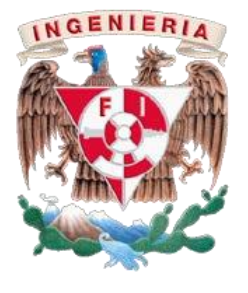

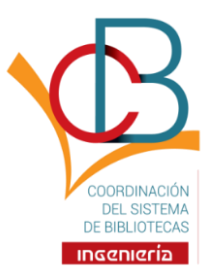

**3.** Ingresar un correo válido al que se tenga acceso, pues a este correo se mandará un enlace o liga para terminar el registro: sin tal enlace, no se podrá enviar el trabajo escrito de titulación o comunicar el estatus actualizado de la publicación.

| Repositorio Facultad de Ing                                                                                                    | geniería 💴                                                                                                    |
|----------------------------------------------------------------------------------------------------|----------------------------------------------------------------------------------------------------|
| <u>RepoFI Principal</u> $\rightarrow$ Registro de usuario nuevo                                                                             |                                                                                                    |
| Registro de nuevo usuario                                                                                                    | Buscar en RepoFl                                                                                                    |
| Verifique el correo electrónico 🛛 → Crear perfil → Terminado                                                                                | Ir                                                                                                    |
| Registrar una cuenta para suscribirse a colecciones para recibir por correo electrónico las modificaciones y las<br>nuevas incorporaciones. | Búsqueda avanzada                                                                                                    |
| Dirección de correo electrónico:<br>Esta dirección será verificada y utilizada como su nombre de acceso.  Registro                          | Listar<br>Todo RepoFI<br><u>Comunidades &amp; Colecciones</u><br><u>Por fecha de publicación</u><br><u>Autores</u><br><u>Títulos</u><br><u>Materias</u> |
|                                                                                                    | Mi cuenta                                                                                                    |
|                                                                                                    | Acceder<br>Registro                                                                                                    |

4. Al correo registrado o ingresado llegará un enlace o liga del tipo siguiente:

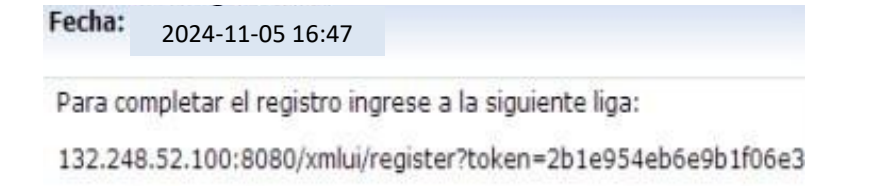

Dar clic en la liga o copiarla en el navegador de internet de su preferencia (Firefox, Chrome, Explorer, Safari, etc.).

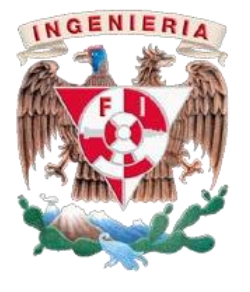

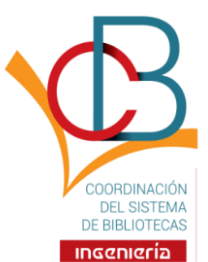

Capturar los datos que se piden en el formulario para terminar con el Registro.
 \*En el campo Nombre y Apellido se deberán ingresar apellidos y nombres completos como está en la portada oficial del trabajo a entregar.

| <pre>verifique el correc electrónico -&gt; Crear perfil -&gt; Terminado entificar irección de correce electrónico: bongegopmail.com pombre: pombre: pellido: eléfono de contacto: eléfono de contacto: irecciún de corractor: entificar entificar en</pre> | crear perfil                                                                                                    | Buscar en RepoFI                                                                        |
|----------------------------------------------------------------------------------------------------|----------------------------------------------------------------------------------------------------|-----------------------------------------------------------------------------------------|
| entificar<br>irección de correo electrónico:<br>onfiguepmail.com<br>pombre:<br>                                                                                                    | Verifique el correo electrónico → Crear perfil → Terminado                                                                                                    | Ir                                                                                      |
| pombre:                                                                                                    | lentificar<br>lirección de correo electrónico:<br>spofi@yopmail.com                                                                                                    | <u>Búsqueda avanzada</u>                                                                |
| ombre:       Granual sites & Collectiones         pellido:       Period a des de publicación         pellido:       Materias         eléfono de contacto:       Materias         sigiés ~       Ogenational sites & Collectiones         geguridad       réactor de sites         réactor de sites       Social sites         ombre:       Social sites         geguridad       Accorder         réavo, introducce une dave en la cesilla superior. Confirmela volviendo a teclearla en la segunda cesilla.         pepita para confirmar:       Social sites         ompletar et registro       Social sites                                                                                                    |                                                                                                    | Listar<br>Todo Bosofi                                                                   |
| pellido:       Mi cuenta         Accedar       Accedar         bioma:       Seguridad         rt favor, introduzza una clave en la casilla superior. Confirmela volviendo a teclearla en la segunda casilla.       Hegistro         bería tener al menos seis caracteres.       Seguridad         epita para confirmar:       Seguridat         ompletar el registro       Seguridat                                                                                                    | ombre:                                                                                                    | Comunidades & Colecciones<br>Por fecha de publicación<br>Autores<br>Títulos<br>Materias |
| Mi cuenta         Acceder<br>Breaktor         ioma:<br>ingles v<br>peguridad         revo, introduzca una clave en la cesilla superior. Confirmela volviendo a teclearla en la segunda cesilla.<br>bería tener al menos seis caracteres.         pontraseña:         pepita para confirmar:         gompletar el registro                                                                                                    | pellido:                                                                                                    |                                                                                         |
| Diéfono de contacto:<br>ioma:<br>igrés v<br>eguridad<br>r favor, introduzca una clave en la casilla superior. Confirmela volviendo a teclearla en la segunda casilla.<br>bería tener al menos seis caracteres.<br>pontraseña:<br>epita para confirmar:<br>ompletar el registro                                                                                                    |                                                                                                    | Mi cuenta<br>Acceder                                                                    |
| ioma:<br>igles v<br>eguridad<br>tervo, indouzoa una clave en la casilla superior. Confirmela volviendo a teclearla en la segunda casilla.<br>beria tener al menos seis caracteres.<br>pontraseña:<br>epita para confirmar:<br>ampletar el registro                                                                                                    | aláfana da contactor                                                                                                    | Registro                                                                                |
| epita para confirmar:<br>ompletar el registro                                                                                                    | ngles ∨)<br>equridad<br>ar favor, introduzca una clave en la casilla superior. Confirmela volviendo a teclearla en la segunda c<br>ebería tener al menos seis caracteres. | asilla.                                                                                 |
| ompletar el registro                                                                                                    | ontraseña:                                                                                                    |                                                                                         |
|                                                                                                    | epita para confirmar:                                                                                                    |                                                                                         |
|                                                                                                    | contraseña:<br>epita para confirmar:<br>completar el registro                                                                                                    |                                                                                         |
|                                                                                                    | contraseña:<br>epita para confirmar:<br>completar el registro                                                                                                    |                                                                                         |
|                                                                                                    | epita para confirmar:                                                                                                    |                                                                                         |

Una vez capturada la información de forma correcta y completa, el sistema mostrará el siguiente mensaje:

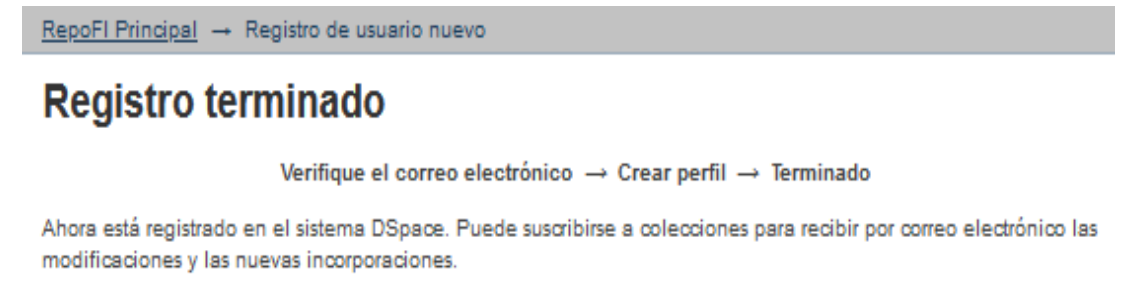

Ir a página principal RepoFI

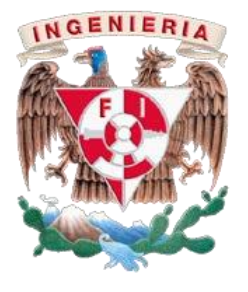

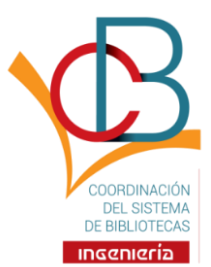

6. Regresar a la Página Principal. Con el correo de registro como login y la contraseña (*password*) elegida en el paso anterior, ingresar a la liga Envíos.

| RepoFI Principal                                                                                                    |                                                                                                    |
|----------------------------------------------------------------------------------------------------|----------------------------------------------------------------------------------------------------|
| Repositorio Digital de la Facultad de Ingenieria, UNAM                                                                                                    | Buscar en RepoFI                                                                                                    |
| Bienvenidos al repositorio digital institucional de la Facultad de Ingeniería, espacio que tiene como objetivo<br>recolectar, preservar y compartir materiales emanados de la comunidad de esta Facultad.                                                                                                    | Ir                                                                                                    |
|                                                                                                    | <u>Búsqueda avanzada</u>                                                                                                    |
| Comunidades en RepoFl                                                                                                    |                                                                                                    |
| Elija una comunidad para listar sus colecciones                                                                                                    | Listar                                                                                                    |
| <ul> <li><u>Acervo Histórico del Palacio de Minería</u></li> <li><u>Apuntes Facultad de Ingeniería</u></li> <li><u>Coordinación del Sistema de Bibliotecas de la F.I.</u></li> <li><u>División de Educación Continua y a Distancia</u></li> <li>Ediciones Facultad de Ingeniería</li> </ul>                                                                                                    | Comunidades & Colecciones<br>Por fecha de publicación<br>Autores<br>Títulos<br>Materias                                                                    |
| Fototeca Digital de la Facultad de Ingeniería                                                                                                    | Milcuonta                                                                                                    |
| Publicaciones Académicas                                                                                                    | Colin                                                                                                    |
| <u>Taller de publicación</u> <u>Trabajos escritos para titulación</u>                                                                                                    | Pérfil<br>Envíos                                                                                                    |
| Documentos Añadidos Recientemente                                                                                                    | Descubre                                                                                                    |
| <u>La Cuenca de México, su historia geológica y la importancia de sus acuíferos, como parte del libro digital: Las cuencas sedimentarias de México y sus recursos naturales del subsuelo Trejo Patiño, Luis Alberto El presente trabajo es un escrito sustentado por las publicaciones históricas representativas y trabajos recientes donde se describa la geología, morfología e historia de la cuenca de México. Tiene como sustento el interés</u> | Autor<br><u>DECDFI (234)</u><br>Magaña Cisneros, Saúl (86)<br>Mejías Ruíz, Rómulo (59)<br>Aguilar Rodríguez, Martiniano (<br>Mendoza Sánchez, Ernesto (42) |
| Dar clic en la liga <b>comenzar otro envío</b> .                                                                                                    |                                                                                                    |
| Envíos & tareas del flujo de trabajo                                                                                                    | Buscar en RepoFI                                                                                                    |
| Envíos no terminados                                                                                                    | Ir                                                                                                    |
| Estos son los envíos parciales de ítems que no han sido completados. Po <mark>p</mark> ría <u>comenzar otro envío</u>                                                                                                    | Rúsquada avanzada                                                                                                    |

Todo RepoFI

<u>Títulos</u> Materias

Mi cuenta Salir Perfil Envíos

Comunidades & Colecciones Por fecha de publicación Autores

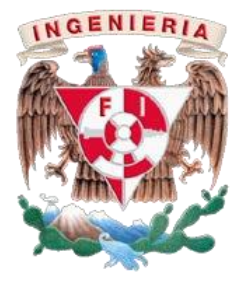

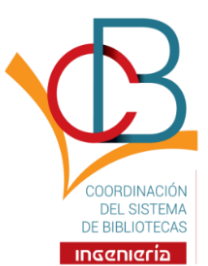

8. Dependiendo de la modalidad del trabajo escrito, seleccionar una colección (del año en curso): Artículo Académico, Informes, Material Didáctico, Tesinas o Tesis.

| <u>RepoFIPrincipal</u> → Envio de items                                               | Buscar en RepoFI                                                                                                    |
|---------------------------------------------------------------------------------------|----------------------------------------------------------------------------------------------------|
| Seleccione una colección                                                              | Búsqueda avanzada                                                                                                    |
| Seleccione la colección a la que quiere enviar un îtem.<br>Seleccione una colección v | Listar<br>Todo RepoFI<br><u>Comunidades &amp; Colecciones</u><br>Por fecha de publicación<br><u>Autores</u><br><u>Títulos</u><br>Materias |
|                                                                                       | Mi cuenta<br>Salir<br>Perfil<br>Envios                                                                                                    |

- 9. Ingresar la información correspondiente que se indica en cada recuadro del formulario:
  - En el campo Carrera, dar clic en la carrera correspondiente. En el caso de una tesis grupal con varias carreras, dar clic + botón Ctrl para seleccionar varias carreras.
  - En el campo Autores, ingresar apellidos y nombres completos de cada uno de los integrantes dando clic en el botón add (agregar), uno a uno.
  - En forma análoga, en el campo Director(a) de trabajo escrito deberá agregarse al director de tesis por apellidos y nombres. (Como está en la portada oficial del trabajo a entregar).
  - El campo otros Títulos no es obligatorio y sólo se captura si el trabajo escrito ya fue publicado en una revista, congreso, etc.
  - Fecha: el campo Fecha de publicación previa no es obligatorio y sólo aplica en conjunción con el campo anterior.
  - El campo Editor no es obligatorio y sólo aplica en conjunción con los dos campos anteriores.
  - Los campos Número de Series/Reporte e Identificador únicamente se llenarán en caso de ser necesario (no obligatorios).

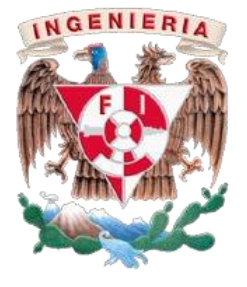

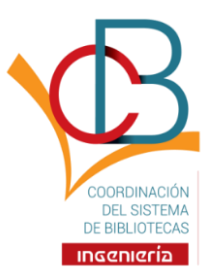

### Envio de items

| Describin | Describin | -+ | Subir | -+ | Revisar | -+ | Licencia | -+ | Completer |
|-----------|-----------|----|-------|----|---------|----|----------|----|-----------|
|           |           |    |       |    |         |    |          |    |           |

### Describir el ítem

#### Carrera:

| Campo obligatorio. Especificar la carrera a la que se pertenece, si el trabajo escrito es<br>alumnos de mas de una carrera oprimir la tecla ctri para agregar carreras adicionales | s realizado por |
|----------------------------------------------------------------------------------------------------|-----------------|
| especialidad en ingenierra Civil                                                                                                    | ^               |
| Especialidad en Ingeniería Eléctrica                                                                                                    |                 |
| Maestría en Ingeniería Ambiental                                                                                                    |                 |
| Maestría en Ingeniería Civil                                                                                                    |                 |
| Maestría en Ingeniería Eléctrica                                                                                                    |                 |
| Maestría en Energía                                                                                                    | ~               |
| Maostría en Ingeniería Mecánica                                                                                                    | +               |

|                                                                                                    |                                                   | A  |
|----------------------------------------------------------------------------------------------------|---------------------------------------------------|----|
| Apellido, p.ej. Pérez                                                                                                    | Nombre(s), p.ej. Manuel                           |    |
| Título:<br>Campo obligatorio. Ingresar título.                                                                                                    |                                                   |    |
|                                                                                                    |                                                   |    |
| Director de trabajo es<br>Campo obligatorio. Ingresar los nor                                                                                                   | crito:<br>mbres del director del trabajo escrito. |    |
| Anellido n el Pérez                                                                                                    | Nombre/s) nel Manuel                              | PA |
|                                                                                                    |                                                   |    |
|                                                                                                    |                                                   |    |
| otros Títulos:                                                                                                    |                                                   |    |
| otros Títulos:<br>En el caso de otros títulos ingresari                                                                                                    | os                                                |    |
| otros Títulos:<br>En el caso de otros títulos ingresari                                                                                                    | 06                                                | A  |
| otros Títulos:<br>En el caso de otros títulos ingresari                                                                                                    | 06                                                | 4  |
| otros Títulos:<br>En el caso de otros títulos ingresari                                                                                                    | os                                                | 4  |
| otros Títulos:<br>En el caso de otros títulos ingresari<br>Fecha:<br>Fecha de publicación previa.                                                               | os                                                | #  |
| otros Títulos:<br>En el caso de otros títulos ingresari<br>Fecha:<br>Fecha de publicación previa.                                                               | os                                                |    |
| otros Títulos:<br>En el caso de otros títulos Ingresari<br>Fecha:<br>Fecha de publicación previa.                                                               | os                                                | 4  |
| otros Títulos:<br>En el caso de otros títulos ingresari<br>Fecha:<br>Fecha de publicación previa.<br>Año Mes Día<br>Editor:<br>ingresar los nombres del editor. | 06                                                | 4  |
| otros Títulos:<br>En el caso de otros títulos ingresari<br>Fecha:<br>Pecha de publicación previa.<br>Año Mes Dia<br>Editor:<br>Ingresar los nombres del editor. | 06                                                | 4  |
| otros Títulos:<br>En el caso de otros títulos ingresari<br>Fecha:<br>Fecha de publicación previa.<br>Año Mes Día<br>Editor:<br>Ingresar los nombres del editor. |                                                   |    |
| otros Títulos:<br>En el caso de otros títulos Ingresari<br>Fecha:<br>Fecha de publicación previa.<br>Año Mes Día<br>Editor:<br>Ingresar los nombres del editor. |                                                   |    |

#### Si el documento pertenece a una serie ingresar número.

|                    |             | Add |
|--------------------|-------------|-----|
| Nombre de la serie | Informe No. |     |
|                    |             |     |

### Identificador:

| Si el documento o | uenta con un identificador o código ingresario. |
|-------------------|-------------------------------------------------|
| ISSN V            | bbA                                             |

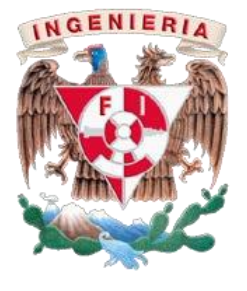

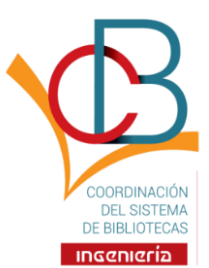

- **10.** Ingresar la información correspondiente.
  - En el campo Palabras clave —que se refiere a Temas—, agregar una a una las palabras que identifican o describen el/los tema(s) o contenido del trabajo escrito, por medio del botón Add (agregar). Las palabras irán apareciendo bajo el campo. Deben ser de dos a tres palabras por tema, es decir, <u>frases compuestas</u>, como, por ejemplo: Sistemas operativos, Seguridad industrial, Aguas residuales, etc., que permitan a la comunidad usuaria la búsqueda, identificación y consulta del trabajo.
  - El campo Patrocinadores no es obligatorio y sólo se llenará en caso de que se cuente con un patrocinio registrado, como lo es para los becarios de TELMEX, Microsoft, etc. Si no hay patrocinador, dejar vacío.

| RepoFI Principal -> <u>Trabajos escritos para titulación</u> -> <u>Licenciatura</u> -> <u>Tesis</u>                                                                                                    | ⇒ <u>Tesis 2021</u> ⇒ Envío de |
|----------------------------------------------------------------------------------------------------|--------------------------------|
| Envío de ítems                                                                                                    |                                |
| Describir -> Describir -> Bubir -> Revisar -> Licencia ->                                                                                                    | Completer                      |
| Describir el ítem                                                                                                    |                                |
| Palabras clave:<br>Campo obligatorio. Ingresar las palabras claves que identifiquen el contenido (referentes a los<br>lemas tratados) del trabajo escrito (mínimo 5 palabras) ejempio: título: Redes de cómputo, palabras<br>clave: computación, redes, informática, hardware y software. Oprime add para agregar cada una de<br>las palabras                                                                                                    |                                |
|                                                                                                    | Add                            |
| <u>Categorí as temáticas</u>                                                                                                    |                                |
| Resumen:                                                                                                    |                                |
|                                                                                                    |                                |
|                                                                                                    |                                |
|                                                                                                    |                                |
|                                                                                                    |                                |
| ///.                                                                                                    |                                |
|                                                                                                    |                                |
| Patrocinadores:                                                                                                    |                                |
| ngresar en el caso que el trabajo escrito haya contado con un patrocinio o beca.                                                                                                    |                                |
|                                                                                                    |                                |
|                                                                                                    |                                |
|                                                                                                    |                                |
| 11.                                                                                                    |                                |
|                                                                                                    |                                |
| Descripción:                                                                                                    |                                |
| ngresa una breve descripción del trabajo escrito.                                                                                                    |                                |
|                                                                                                    |                                |
|                                                                                                    |                                |
|                                                                                                    |                                |
| 1.                                                                                                    |                                |
|                                                                                                    |                                |
| And a standard to the standard to the standard |                                |
| < Anterior Guardar / Salir Sigulente >                                                                                                    |                                |

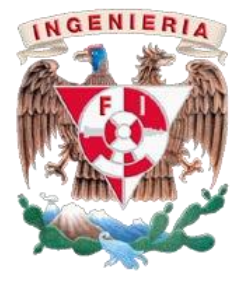

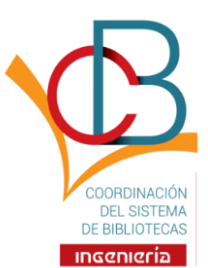

11. Adjuntar cinco (5) documentos, <u>todos en PDF</u>: el trabajo escrito, la portada con sello de titulación, la <u>Protesta Universitaria de Integridad y Honestidad Académica</u>, FEX-3 y el comprobante de la encuesta de satisfacción de usuario contestada (<u>https://forms.gle/fyJ1NnGtBr89zHEC7</u>), que puede ser una toma de pantalla que efectivamente compruebe haber respondido (se debe adjuntar en PDF). Si se trata de trabajos hechos en otras plataformas, como LaTeX y con archivos adjuntos como programas CAD, se entregarán en un solo archivo comprimido .zip o .rar con los archivos necesarios para su creación, además de los ya mencionados (portada, *Protesta Universitaria de Integridad y Honestidad Académica*, FEX-3 y encuesta).

Al adjuntar/subir los 5 documentos en PDF, los archivos DEBEN ESTAR NOMBRADOS de la siguiente manera:

- 1. Tesis, Tesina, Informe, Material didáctico o Artículo académico (según el trabajo de titulación de que se trate)
- 2. Portada
- 3. Fex-3

Guardar / Sailr Siguiente >

- 4. Protesta
- 5. Encuesta

| Envío de items                                                                                                    | Buscar en RepoFI                                                                           |
|----------------------------------------------------------------------------------------------------|--------------------------------------------------------------------------------------------|
| Describir - Describir - Subir - Enviran - Uconcia - Completar                                                                                                    |                                                                                            |
| Subir fichero(s)                                                                                                    | Buscar en RepoFl<br>Esta colección<br>Busqueda avanzada                                    |
| Fichero:                                                                                                    |                                                                                            |
| Por favor, introduzca la ruta completa del fichero en su ordenador que corresponda con el fiem. Si<br>pincha en "Examinar", se abrirá una ventana que le permitirá seleccionar un fichero de su<br>ordenador. | Listar                                                                                     |
| Examinar Ningún archivo seleccionado.                                                                                                    | Todo RepoFI<br>Comunidades & Colecciones<br>Por fecha de publicación<br>Autores<br>Títulos |
| Descripcion del fichero:<br>Si lo desea, puede describir brevemente el contenido de este fichero, por ejempio "Artículo principal",<br>o "Lectura de los datos del documento".                                | Materias<br>Esta colección<br>Por fecha de publicación<br>Autores<br>Títulos<br>Materias   |
| ŝubir fichero y sfisdir otro más                                                                                                    | Mi cuenta                                                                                  |
|                                                                                                    | Salir                                                                                      |

Envios

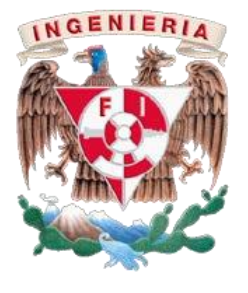

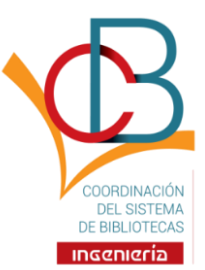

12. El sistema mostrará un resumen completo de todo lo ingresado paso a paso. En caso de ser correcto, dar clic en botón Siguiente; en caso contrario, dar clic en botón Corregir alguno de estos, debajo del campo erróneo.

| Envio de items                                                                                                    |
|----------------------------------------------------------------------------------------------------|
| Describir $\rightarrow$ Describir $\rightarrow$ Bubir $\rightarrow$ Revisar $\rightarrow$ Licencia $\rightarrow$ Completar |
| Revisar envío                                                                                                    |
| Describir el ítem                                                                                                    |
| Carrera:<br>Ingeniería en computación                                                                                      |
| Autores: Ingrese los nombres y apellidos del Autor(es):<br>Franco García, Sergio Israel                                    |
| Título:<br>Tesis de Licenciatura                                                                                           |
| Director de trabajo escrito:<br>Director, Tesis                                                                            |
| Fecha:<br>2021-08-10                                                                                                    |
| Tipo de documento:<br>Tesis                                                                                                |
| Idioma:<br>Español                                                                                                    |
| Corregir alguno de éstos                                                                                                   |
| Describir el ítem                                                                                                    |
|                                                                                                    |
| software                                                                                                    |
| Palabras clave:<br>hardware                                                                                                |
| Palabras clave:<br>sistemas                                                                                                |
| Palabras clave:<br>computación                                                                                             |
| Palabras clave:<br>sistemas operativos                                                                                     |
| Resumen:<br>resumen                                                                                                    |
| Descripción:                                                                                                    |

### Corregir alguno de éstos

#### Subir fichero(s)

buildpic.jpg - JPEG (Conocido) Corregir alguno de éstos

< Anterior Guardar / Salir Sigulente >

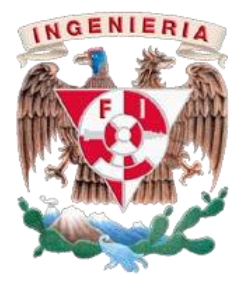

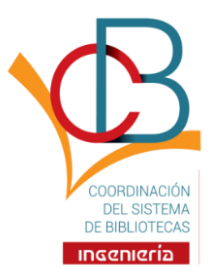

**13.** Dar clic en el cuadro **Licencia de distribución** para conceder a la UNAM el permiso para mostrar el trabajo en la página del repositorio digital de la Facultad. Cabe aclarar que el autor(es) seguirá teniendo los derechos de autor de su obra.

| Envío de ítems                                                                                                    | Buscar en RepoFl                                                                                                    |
|----------------------------------------------------------------------------------------------------|----------------------------------------------------------------------------------------------------|
| Describir $\rightarrow$ Describir $\rightarrow$ Subir $\rightarrow$ Revisar $\rightarrow$ Licencia $\rightarrow$ Completar                                                                      | Ir                                                                                                    |
| Licencia de distribución                                                                                                    | <ul> <li>Buscar en RepoFI</li> <li>Esta colección</li> </ul>                                                                                                    |
| Queda un último paso: para permitir a RepoFI reproducir, traducir y distribuir su envío a través del mundo,<br>necesitamos su conformidad en los siguientes términos.                           | <u>Búsqueda avanzada</u>                                                                                                    |
| Conceda la licencia de distribución estándar seleccionando 'Conceder licencia' y pulsando 'Completar envío'.                                                                                    | Listar                                                                                                    |
| Derechos Reservados Universidad Nacional Autónoma de México 2021.                                                                                                    | Todo RepoFI                                                                                                    |
| Si tiene alguna duda sobre la licencia, por favor, contacte con el administrador del sistema.<br>Licencia de distribución<br>S Conceder licencia<br>Anterior Guardar / Sal ( Completar el envío | Comunidades & Colecciones<br>Por fecha de publicación<br>Autores<br>Títulos<br>Materias<br>Esta colección<br>Por fecha de publicación<br>Autores<br>Títulos<br>Materias |
|                                                                                                    |                                                                                                    |
|                                                                                                    | Micuenta                                                                                                    |
|                                                                                                    | Salir                                                                                                    |

• Dar clic en botón **Completar el envío**. El sistema tardará unos minutos en mostrar el siguiente mensaje, dando por terminado el envío del trabajo escrito de titulación dependiendo del tamaño de los archivos y la velocidad de internet:

Perfil Envíos

### Envío completado

Su envío pasará por el flujo de trabajo designado para la colección a la que lo está enviando. Recibirá una notificación vía correo electrónico tan pronto como su envío forme parte de la colección, o si por alguna razón hubiera algún problema con el envío. También puede verificar el estado de su envío accediendo a la página 'Mi RepoFl'.

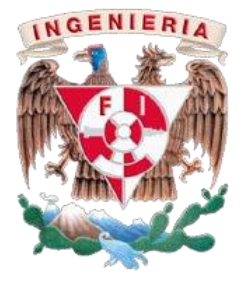

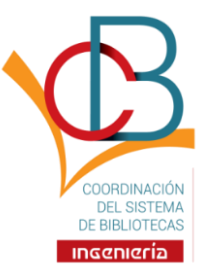

• Dar clic en botón ir a la página de Envíos y el sistema mostrará el estado del trabajo.

## Envíos & tareas del flujo de trabajo

### Envíos

Debería comenzar un nuevo envío

El proceso de envío consiste en cumplimentar el formulario de metadatos y depositar el fichero(s) que compone(n) el ítem digital. Cada comunidad o colección puede tener su propia política de envíos.

### Envíos en revisión

Estos son los envíos completados que están siendo revisados por los responsables de la colección.

| Título                | Colección  | Estado                |
|-----------------------|------------|-----------------------|
| Tesis de Licenciatura | Tesis 2024 | En espera de revisión |

• Si toda la información fue capturada correctamente en concordancia con la FEX-3 y los archivos son correctos, el / la estudiante esperará al menos cuatro (4) días hábiles para recibir, en el correo que registró en el repositorio, su carta digital de Sello de No Adeudo. Este documento (carta) será considerado oficial y se podrá continuar con los trámites de titulación.

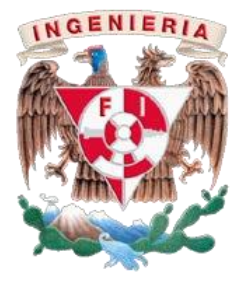

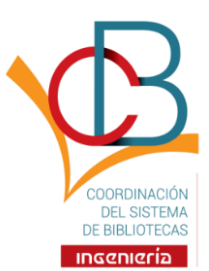

### Rechazo de trabajo escrito

I. En caso de que la información capturada o alguno de los documentos PDF tengan falta de información, errores ortográficos o bien error de formato, se le devolverá el trabajo escrito al estudiante, el sistema le enviará un correo para avisar y describir el error y el/la estudiante tendrá que ingresar nuevamente al sistema en la liga Envíos para realizar las correcciones indicadas.

| Repositorio Facultad de Ingeniería                                                                                                    |                                                                  |  |  |
|----------------------------------------------------------------------------------------------------|------------------------------------------------------------------|--|--|
| RepoFI Principal                                                                                                    |                                                                  |  |  |
| Repositorio Digital de la Facultad de Ingenieria, UNAM                                                                                                    | Buscar en RepoFI                                                 |  |  |
| Comunidades en RepoFI<br>Elija una comunidad para listar sus colecciones                                                                                                    | Ir<br>Búsqueda avanzada                                          |  |  |
| <ul> <li><u>Acervo Histórico del Palacio de Minería</u></li> <li><u>Apuntes Facultad de Ingeniería</u></li> <li><u>Coordinación del Sistema de Bibliotecas de la F.I.</u></li> <li>División de Educación Continua y a Distancia</li> </ul> | Listar                                                           |  |  |
| Ediciones Facultad de Ingeniería     Fototeca Digital de la Facultad de Ingeniería     Publicaciones Académicas     Taller de publicación     Trabajos escritos para titulación                                                            | Comunidades & Colecciones<br>Por fecha de publicación<br>Autores |  |  |
|                                                                                                    | <u>Títulos</u><br><u>Materias</u>                                |  |  |
| Documentos Añadidos Recientemente                                                                                                    | Mi cuenta                                                        |  |  |
| La Cuenca de México, su historia geológica y la importancia de sus acuíferos, como parte del<br>libro digital: Las cuencas sedimentarias de México y sus recursos naturales del subsuelo<br>Trejo Patiño, Luis Alberto                     | Salir<br>Perfit<br>Envios                                        |  |  |
| donde se describa la geología, morfología e historia de la cuenca de México. Tiene como sustento el interés                                                                                                    |                                                                  |  |  |

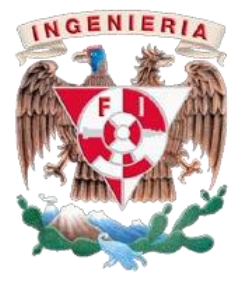

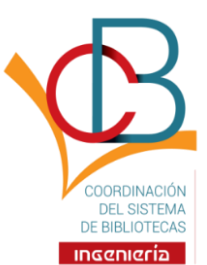

 II. Dar clic en el Título de la tesis y corregir los campos que contengan errores, de acuerdo con el correo recibido. Luego dar clic en el botón Reanudar.

### Envíos & tareas del flujo de trabajo

### Envíos no terminados

| Título                | Colección  | Remitente                        |
|-----------------------|------------|----------------------------------|
| Tesis de Licenciatura | Tesis 2021 | correo electrónico:Prueba prueba |

### Envío de ítems

## Tesis de Licenciatura

Franco García, Sergio Israel

Fecha: 2021-08-10

Resumen:

resumen

### Descripción:

Descripción

### Ficheros en el ítem

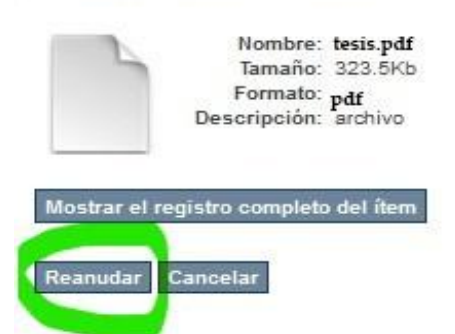

Ver/

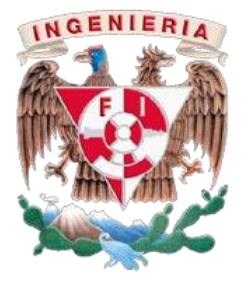

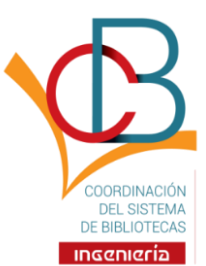

III. Se mostrarán desde el inicio los datos anteriormente capturados y listos para ser corregidos.

### Envío de ítems

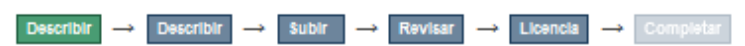

### Describir el ítem

### Carrera:

Campo obligatorio. Especificar la carrera a la que se pertenece, si el trabajo escrito es realizado por alumnos de mas de una carrera oprimir la tecla ctrl para agregar carreras adicionales

| Ingeniería geofísica               | ^            |
|------------------------------------|--------------|
| Ingeniería geológica               |              |
| Ingeniería de minas y metalurgia   |              |
| Ingeniería petrolera               |              |
| Ingeniería eléctrica y electrónica |              |
| Ingeniería en computación          | $\checkmark$ |

### Autores: Ingrese los nombres y apellidos del Autor(es):

Campo Obligatorio. Ingrese los nombres y apellidos del autor.

|                                     |                         | Add |
|-------------------------------------|-------------------------|-----|
| Apellido, p.ej. Pérez               | Nombre(s), p.ej. Manuel | -   |
| 🗌 Franco García, Sergio Israel      |                         |     |
| Remove selected                     |                         |     |
|                                     |                         |     |
| Título:                             |                         |     |
| Campo obligatorio. Ingresar título. |                         |     |
| Tesis de Licenciatura               |                         |     |
| L                                   |                         |     |
|                                     |                         |     |

Add

### Director de trabajo escrito:

Campo obligatorio. Ingresar los nombres del director del trabajo escrito.

| Apellido, p.ej. Pérez | Nombre(s), p.ej. Manuel |
|-----------------------|-------------------------|
| Director Tesis        |                         |

Remove selected

otros Títulos:

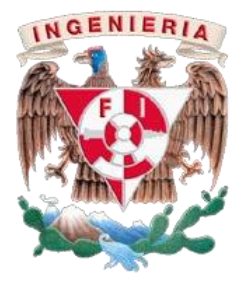

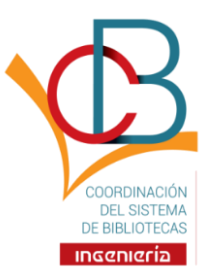

IV. Cuando se hayan corregido los datos, dar clic en Conceder licencia y por último en el botón Completar el envío. Nuevamente se deberá esperar un mínimo de cuatro (4) días hábiles para recibir, en el correo que se registró en el repositorio, la carta digital de Sello No Adeudo y continuar con los trámites correspondientes.

### Envío de ítems

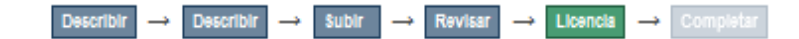

## Licencia de distribución

Queda un último paso: para permitir a RepoFI reproducir, traducir y distribuir su envío a través del mundo, necesitamos su conformidad en los siguientes términos.

Conceda la licencia de distribución estándar seleccionando 'Conceder licencia' y pulsando 'Completar envío'.

Derechos Reservados Universidad Nacional Autónoma de México 2021.

Si tiene alguna duda sobre la licencia, por favor, contacte con el administrador del sistema.

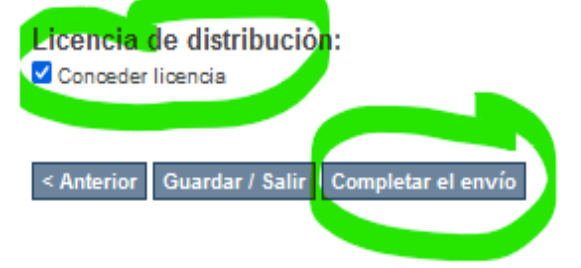

Sobre el manejo de datos, consultar el AVISO DE PRIVACIDAD INTEGRAL de la CSB-FI: https://www.ingenieria.unam.mx/bibliotecas/documentos/aviso\_privacidad\_integral-CSB.pdf